2. At the prompt, type tracert and type the url or IP Address you want to trace.

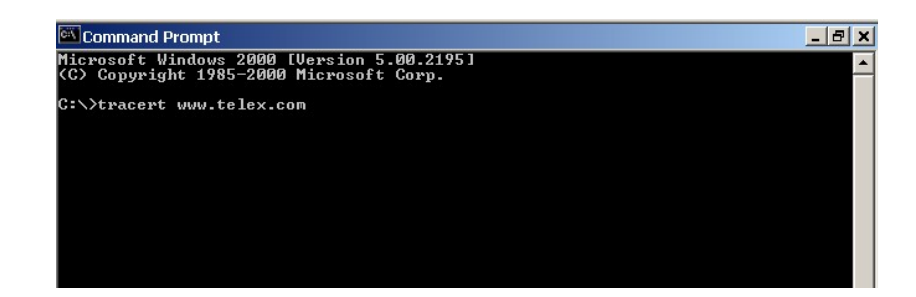

## 3. Press Enter.

The details of the tracer route are displayed.

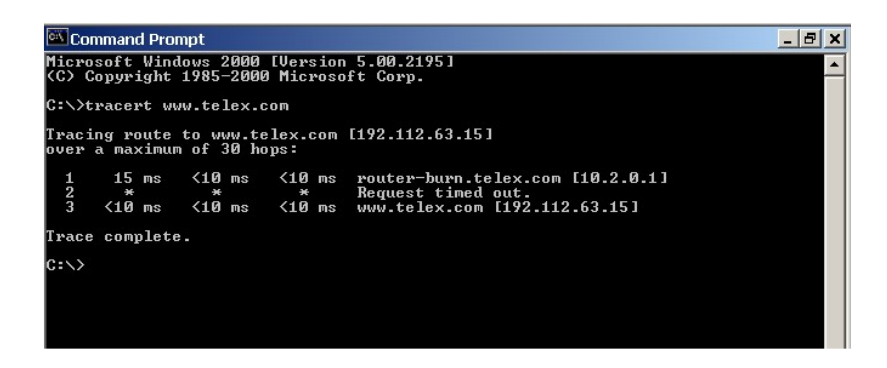

- **NOTE:** You will the message "request timed out" if the IP Address/ port IN or OUT is denied to the incoming or outgoing message.
  - 4. When you are finished, type **exit** to close the Command Prompt screen.

## **RVON** Configuration

RVON cards use ports for communication of audio and control packets. Because routers can be configured to block certain incoming and outgoing requests, you will need to open the following ports in your network to allow WAN connections to and from a Network Interface Device. See Table X for the ports that need to be opened for the RVON cards to operate properly.

| Port | Port Description                    |
|------|-------------------------------------|
| 2076 | UDP Call Control Signalling         |
| 2077 | UDP Audio Packets                   |
| 2079 | UDP Telex Proprietary<br>Signalling |
| 2080 | TCP Telex Keypanel Protocol         |
| 2081 | UDP Pass Through Serial             |
| 2082 | TCP Firmware Download               |
| 2100 | Remote Administration               |
| 2102 | Authentication Server               |

 TABLE 19. Ports necessary for RVON card functionality.

This document was created with Win2PDF available at <a href="http://www.win2pdf.com">http://www.win2pdf.com</a>. The unregistered version of Win2PDF is for evaluation or non-commercial use only. This page will not be added after purchasing Win2PDF.